## EMIGMA V8.x - 教程

在 EMIGMA 的新数据库版本中建立模型

## 入门指南

Start -> Programs -> EMIGMA V8.x -> EMIGMA V8.x

**疑难解答:** 当运行 EMIGMA (并且/或者打开了一个数据集到可视化图形)时,如果得到一个 TGS 许可证检 查警告 – Product "Open Inventor" is not licensed for this host – 或者-Product "GraphMaster" is not licensed for this host - 点击 OK。这只是一个警 告,你可以继续全功能运行 EMIGMA。

- **创建一个新的数据库(Create a New Database)** 选择创建一个新的数据库(Create a New Database) 选项,点 OK。
- 选择路径保存新的数据库文件,并给它一个名字。

| Start Dialog                                                                                                    |                                                                                                    | ?×                                                                    |
|----------------------------------------------------------------------------------------------------|----------------------------------------------------------------------------------------------------|-----------------------------------------------------------------------|
| 🕒 🔿 Create a New D                                                                                                    | atabase                                                                                                    |                                                                       |
| 🗃 💿 Open an Existin                                                                                                    | g Database                                                                                                    |                                                                       |
| More Files<br>E:\EMIGMA\Demo Databas<br>E:\EMIGMA\Demo Databas<br>E:\EMIGMA\Demo Databas<br>E:\EMIGMA\Demo Databas<br>E:\EMIGMA\Demo Databas | es\Example Database\Example<br>es\Mag_database\EMIGMA_<br>es\TDEM_database\TDEM_d<br>es\MiningDatabase\mining_tra<br>es\FDEM_demo_database\FD | eDatabase.mdb<br>demo2.mdb<br>atabase.mdb<br>ining.mdb<br>EM_demo.mdb |
| •                                                                                                    |                                                                                                    |                                                                       |
| 1 O Check for updat                                                                                                    | ies 🗖 Use                                                                                                    | Proxy server to get updates                                           |
| OK                                                                                                    | Cancel                                                                                                    | Help                                                                  |

**打开一个存在的数据库(Open an Existing Database)** – 选择打开一个存在的数据库(**Open an Existing Database**)选项,然后从列表中选择数据库,或者点击**更多文件(More Files…**)浏览你的数据库。

# 导入数据

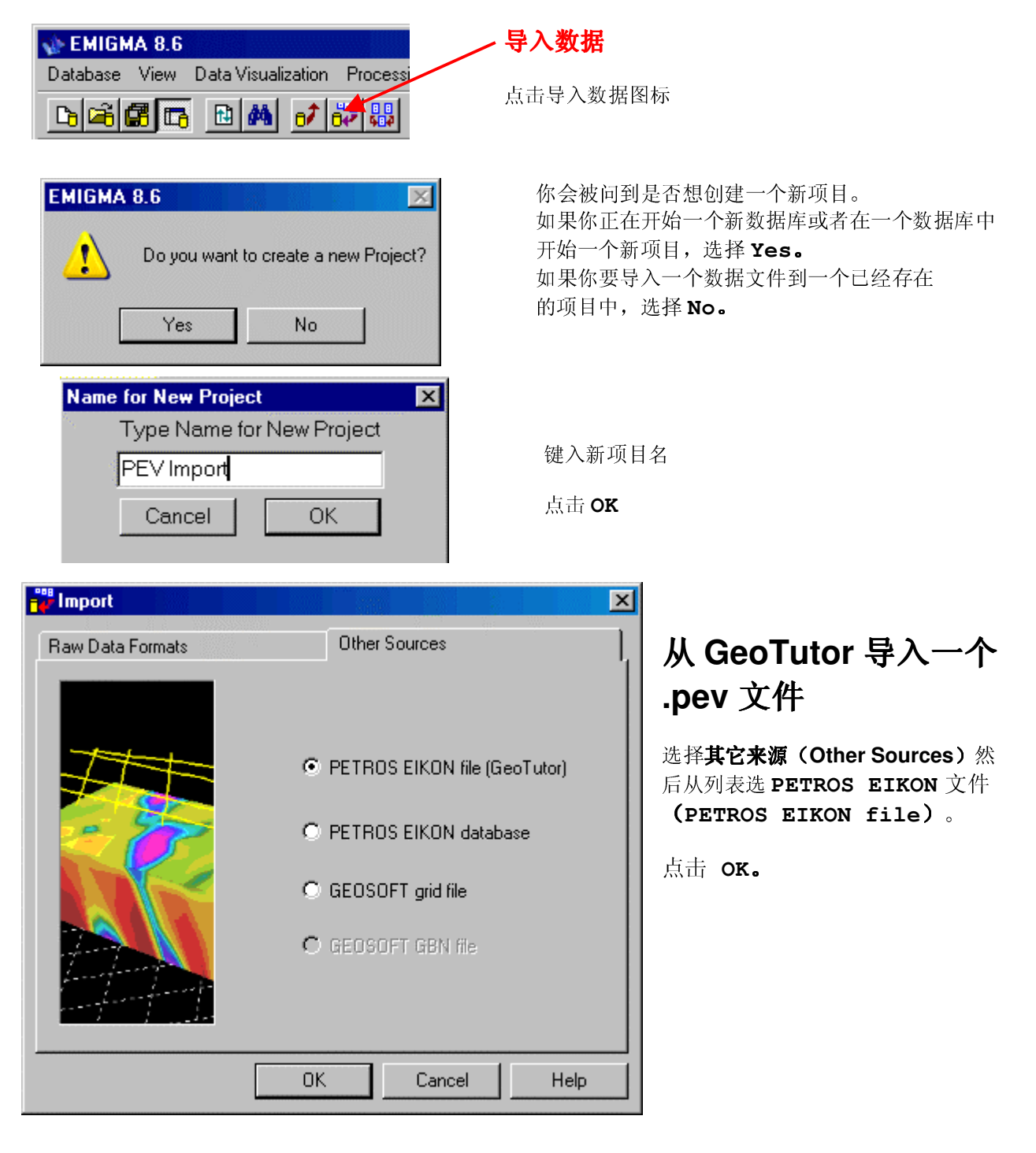

| PEV-file(s) Import                             |               |                                                              | ×                       |
|------------------------------------------------|---------------|--------------------------------------------------------------|-------------------------|
| PEV-file(s) will be Crone Borehole             | Data Set Name | mport in the one Survey<br>eyName Crone boreho<br>ModelName: | ole #123<br>Survev Name |
| 1 C:\Emigma\EmigmaV6.4\Examples\crone\borecron | Sim WHPlate 1 | VHPlate 1                                                    |                         |
| 2                                              |               |                                                              |                         |
| 3                                              |               |                                                              |                         |
| 4                                              |               |                                                              |                         |
| 5                                              |               |                                                              |                         |
| 6                                              |               |                                                              |                         |
| 7                                              |               |                                                              |                         |
| 8                                              |               |                                                              |                         |
| 9                                              |               |                                                              |                         |
| <b>[</b> 1]                                    |               |                                                              |                         |
| Cancel                                         |               |                                                              |                         |

浏览到你想导入数据库的.pev 文件。选择下一个复选框并且点击...按钮浏览更多的 .pev 文件。重复此操作 可一次导入最多 10 个.pev 文件。

对每一个正在导入的.pev 文件,可以修改**数据集名(Data Set Name),模型名(Model Name)**和**测量** 名(Survey Name)。这些名字也可以在任何时候在数据库中进行修改。

点击导入(**Import**)。

| rone Borehole           | Crone borehole #123 | Survey Name     | Crone borehole #123 | Change Name              |
|-------------------------|---------------------|-----------------|---------------------|--------------------------|
|                         |                     | Survey ID:      | 1                   |                          |
|                         |                     | Сору            | Survey Comments     | BackUP                   |
|                         |                     | Paste           | Add Survey          | Delete Survey            |
|                         | Data Sets in Survey |                 |                     |                          |
|                         | Sim VHPlate1        | Data Set        | Simulated Data S    | et ID: 2                 |
|                         |                     | Domain Type:    | Time Date C         | reated: 1/9/2012 5:16:31 |
| roject ID: 1            |                     |                 |                     | Responses:               |
| ate Created: 1/9/2012 5 |                     | Data Set        | Sim VHPlate1 Cha    | nge Freespace<br>Total   |
| oject Name:             |                     | Model Name:     | VHPlate1            | inge                     |
| rone Borehole           | L Data File Name:   | ineser reality. |                     |                          |
| Change Name             | Test_Database_2.dat | - Model         |                     | Delete Data Set          |
| Delete Project          |                     |                 |                     |                          |
| Create Project          | <u> </u>            |                 |                     | Data Set Info            |

## 导入野外数据

| 🕸 EMIGMA 8.6                     |          | ✓ 导入数据             |
|----------------------------------|----------|--------------------|
| Database View Data Visualization | Processi |                    |
| D <b>A 6 10 10 10 10 10</b>      |          | <b>点</b> 击 寻 八 图 林 |

| Nam | e for New Project 🛛 🗙     |              |
|-----|---------------------------|--------------|
| 8., | Type Name for New Project | 键入新项目的名.     |
|     | PEV Import                | 点击 <b>OK</b> |
|     | Cancel OK                 |              |

import 📲 × Raw Data Formats Other Sources Data Groups 🖲 EM C Potential Field C IP/Resistivity Airborne TEM ٠ Alforme TEM AMIRA CRONE Dipole-Dipole FEM EM31 - 3 EM31 / EM38 EM34 FUGRO GEONICS 61 • GEONICS q34 ΟK Cancel Help

选择**数据组**(Data Groups)中的选项,然后从结果表单选择你想导入的数据类型。

点击 **OK。** 

顺从页面上出现的步骤。

### 数据库(Database)页

#### 组织形式

在一个单一的数据库文件中可以包含多个数据集和模型。EMIGMA 允许基于用户喜好的各种组织标准,为此 提供多重组织层级。例如,用户可以通过解释项目,数据类型来进行组织,或者将所有数据和项目组织在 一个数据库中。用户可以在单一项目(一种数据库文件中的组织层级)中组织几个数据集,以便于更容易 地分析不同类型的数据和整合不同数据类型的模型。这种架构导致在 EMIGMA 中可以查看不同类型的数 据。

在数据库中有三个层级的组织形式: 数据库中的项目(Projects in Database)。 项目中的测量(Surveys in Project)。 测量中的数据集(Data Sets in Surveys) – 含有实测,正演和反演的数据集。

可以更改任何项目、测量或数据集的名称。也可以删除任何项目、测量或数据集。

#### 配置(Configuration)

可以查看和修改测量中的测线、频率/波型、发射器/接受器和输出部分的某些属性。

#### 模型(Model)

此工具中可以查看和修改长方体/薄板/多面体和地层。

#### 网格(Grids)

查看附加到一个数据集的网格。以不同的格式导出网格。也可以在网格上执行一些处理操作。

### 测量检查(Survey Review)页

|                                                                                                    | Database: E:\EMIGMA\ExampleDatabase\ExampleDatabase.mdb                                                                                                    | _ 🗆 🗵 |
|----------------------------------------------------------------------------------------------------|----------------------------------------------------------------------------------------------------|-------|
| <b>选择测线</b><br>利用光标选择一条或多条                                                                                                    | Database Survey Review Data Correction Data Reduction<br>If you change any profiles a new Data Set will be created                                                                                                    |       |
| 测线。                                                                                                    | Profiles and Locations       Modify Profile: Set the commands and click on button "Save"         Profile       # Locations       Modify Profile: Set the commands and click on button "Save"         100E_1       21         150E_1       21         250E_1       21         300E_1       21         300E_1       21         100E_1       100E_1         100E_1       100E_1         100E_1       100E_1                                                                                                    |       |
| <b>测线排序(Profile</b><br>Sorting):<br>如果测线以非连续的顺序                                                                                      | 350E_1     21       400E_1     21       450E_1     21       550E_1     21       700E_1     21       © Digital       Select Filter: Median                                                                                                    |       |
| <ul> <li>マイ、可以通过线称、 A</li> <li>或 Y 的位置排序测线。选</li> <li>择线标(Line</li> <li>Label)、X 或 Y, 然</li> <li>后点击排序(Sort)按</li> <li>钮。</li> </ul> | Image: Constraint of the second second se |       |
| <u>复位</u> /恢复                                                                                                    | Reset/Restore                                                                                                    |       |

#### 复位/恢复 (Reset/Restore):

如果想撤销做出的更改,可以恢复最初的测线。

#### 删除一条测线:

首先选择一条或多条测线, 然后选择**删除(Delete)**按钮。

#### 更改测线名:

如果不满意某条测线的名称,从列表中选择它,输入一个新的的名称,然后单击**更改名称(Change** Name)按钮。

#### 对测线位置进行一维过滤:

可以用过滤器来调整测线的位置。这里提供了不同的数字和空间过滤器。

### 数据校正(Data Correction)页

数据校正页面允许编辑数据集的数值以及数据集的 X、Y 和 Z 值。

|                  | -M Database: E:\EMIGMA   | \\Examp | oleDatabase\E  | xampleDatabas | e.mdb    |               |                               |
|------------------|--------------------------|---------|----------------|---------------|----------|---------------|-------------------------------|
| 列视图              | Database   Survey Review | Data C  | orrection Data | Reduction )   |          |               |                               |
| 定义显示的列           | Select a channel:        |         | Data of        | L97300E       | •        | TE            | Correction:<br>Apply to: Data |
| 走择一个通道:          | Data Type:               | 1:N     | 2:Data         | 3:X           | 4:Y      | 5:Z           | Apply for all Time Channel    |
| 择要校正数据的数据        | Data 💌                   | 1       | 124.875000     | 97300.00      | 36150.00 | 1.00          |                               |
|                  | Transmitters:            | 2       | 71.312500      | 97300.00      | 36200.00 | 1.00          |                               |
| 型 (Data Type)、   | loop/98300.0_365 -       | 3       | 30.187500      | 97300.00      | 36250.00 | 1.00          | Apply for all Profiles        |
| 射器               |                          | 4       | 33.525002      | 97300.00      | 36300.00 | 1.00          | Data Column Selection         |
| Tronomittoro) 控  |                          | 5       | 43.174999      | 97300.00      | 36350.00 | 1.00          | Single Selection              |
| Transmitters)、按  | Separations:             | 6       | 39.000000      | 97300.00      | 36375.00 | 1.00          | C Multiple Coloritions        |
| 器(Receivers)、    |                          | 7       | 39.275002      | 97300.00      | 36400.00 | 1.00          | O Multiple Selections         |
| 间通送 (Time        | 1 2                      | 8       | 52.687500      | 97300.00      | 36425.00 | 1.00          | Selection                     |
| 间通道(IIme         | Receivers:               | 9       | 49.575001      | 97300.00      | 36400.00 | 1.00          | Onessetienen                  |
| nannels)或频率      | Dipole Hx 💌              | 11      | 35.825001      | 97300.00      | 36550.00 | 1.00          | operations.                   |
|                  |                          | 12      | 54 50000       | 97300.00      | 36600.00 | 1.00          | Multiply Data by              |
| Frequencies / 、响 | Time Channels (mSec)     | 13      | 64.812500      | 97300.00      | 36650.00 | 1.00          | Divide Data by                |
| (Responses)或相    | 0 149000                 | 14      | 80,787498      | 97300.00      | 36700.00 | 1.00          | New Value                     |
| (Dhooer)         | 143000                   | 15      | 64.349998      | 97300.00      | 36750.00 | 1.00          | Set NODATA                    |
| (Phasor) 。       |                          | 16      | 87.987503      | 97300.00      | 36800.00 | 1.00          | Reverse Sign                  |
|                  | nesponses.               | 17      | 104.199997     | 97300.00      | 36850.00 | 1.00          | Delete Point(s)               |
| 正(Correction)    | l otal                   | 18      | 105.012497     | 97300.00      | 36900.00 | 1.00          | Delete Every                  |
|                  | Units:                   | 19      | 81.750000      | 97300.00      | 36950.00 | 1.00          | Reverse Profile Direction     |
| :用于(Apply to):   | nTesla per second        |         |                |               |          |               | Correction Multiplier         |
| 以选择应用于部分或        | Dharra                   | - Calum |                |               |          | - Canad Units |                               |
| 立7               |                          |         | In view-       |               |          |               |                               |
| <b>:</b> (可 .    | • Real                   | Colur   | nn             | Select        |          | meters        | Undo Apply                    |
| 时间通道/频率          | C Imaginary              | Colu    | mn 2 💽         |               | <b>v</b> | Cifeet        |                               |
| 测点               |                          |         |                |               |          |               | Save                          |
| And A.N.         |                          |         |                |               |          |               |                               |

- 测线

#### 数据列选择:

当多重选择(Multiple Selections)选项被选中时,改变只可以应用于指定的通道。

#### **操作(Operations):** 从以下进行选择

| 从以下近11.远拜                 |                                |
|---------------------------|--------------------------------|
| -乘以一个数(Multiply Data by)  | -删除频率(Delete Frequency)        |
| -除以一个数(Divide Data by)    | -删除接受器(Delete Receiver)        |
| -对数据加减一个值(Shift Data)     | -删除发射器(Delete Transmitter)     |
| -新值(New Value)            | -删除发射器接收器间距(Delete Separation) |
| -设置"无数据"(Set NODATA)      | -删除时间通道(Delete Time Channel)   |
| -反转符号(Reverse Sign)       | -删除误差通道(Delete Error Channels) |
| -删除点(Delete Points)       |                                |
| -每隔N个点删除一个点(Delete Every) |                                |

-反转测线方向(Reverse Profile Direction)

如果需要,指定操作用的值。例如,用于**乘以一个数(Multiply Data by)**操作的校正乘数(Correction Multiplier)。

点击 应用 (Apply)

当对校正满意时,选择**保存(Save)。** 

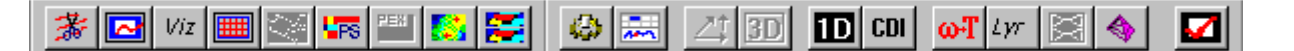

EMIGMA 数据库设计允许所有的工具被充分整合,以便于共享/访问数据库中的数据。因此,无需打开和保存 文本文件。一旦创建了数据库.mdb文件,也无需保存它。只要有变化 EMIGMA 就不断更新.mdb 文件。

#### 创建模型

✓/IZ 要在可视化(3D Visualizer)工具中创建模型,选择数据集和 Viz 标记,然后可以访问属性页(Property Pages);或者选择长方体或地层,点右键显示属性窗口。可选择当前数据库中的数据集,或一个.pev 文件来导入地层、模型、多面体和地形。
 也可以通过数据库(Database)页面上的模型(Model)按钮建立或修改模型。
 重要提示 - 一旦在 Viz 中做了改变,在进行正演操作前,确保按了保存到数据库(Save to Database)按钮以更新数据库。如果未做保存,更改不会被更新。

#### 正演模拟

☑ 选择运行正演模拟图标(红色打勾标记)并且按照提示操作。可以选择覆盖选中的数据集或创建一个新的数据集。正演模拟模式窗口会显示出来。如果在模型中有超过 4000 个数据点,可以选择分开加载测线,从而可以运行大型数据集。在加载测量后,在正演模拟窗中选择运行正演模拟(Run Simulation)按钮。注意,如果需要,在计算中间可以终止正演模拟。

### 模型组生成

可以通过设置参数来自动建立和运行一组模型。选择设置模型范围(Range for Models)-选择地层(Layer)或薄板(Plate)。以后将增加生成长方体模型组。

| <b>分层地球模型</b> -可修改的地层数来自起始 | 数据集,最多5层。 | 可以设置电阻率、 | 相对介电常数、 | 磁化率利 |
|----------------------------|-----------|----------|---------|------|
|----------------------------|-----------|----------|---------|------|

| Layer - earth mo | odel        |         |         |                |         | ×      |
|------------------|-------------|---------|---------|----------------|---------|--------|
| Resisitivitu     | From        | Layer 1 | Layer 2 | Layer 3        | Layer 4 | Layer5 |
|                  | То          | 3000    | 10000   | 0.             | 0       | 0      |
|                  | Number      | 1       | 1       | 1              | 1       | 1      |
| Relative         | From        | 1       | 1       | 0              | 0       | 0      |
| Permitivity      | То          | 1       | 1       | 0              | 0       | 0      |
|                  | Number      | 1       | 1       | ×1             | 1       | 1      |
| Susceptibility   | From        | 0       | 0       | 0              | 0       | 0      |
|                  | To          | 0       | 0       | - ( <b>0</b> ) | 0       | 0      |
|                  | Number      | 1       | 1       | 1              | 1       | 1      |
| Thickness        | From        | 20      | 1e+009  | 0              | 0       | 0      |
|                  | То          | 20      | 1e+009  | 0              | 0       | 0      |
|                  | Number      | 1       | 1       | 1              | 1       | 1      |
| Total number of  | layer-earth | models: | 1       |                |         |        |
|                  |             | Cancel  |         | R              | un      |        |

相对介电常数、磁化率和 每层的厚度(底层的厚度 设置为无限厚,以近似基 岩)。 **薄板(Plate)**模型组 - 必须从一个包含薄板(Plate)的数据集开始,以建立薄板模型组。当前在模型组工 具中只允许选一个薄板来做改动。可以改变长度、宽度、strike 角度、dip 角度、plunge 角度和电导率。参 考位置可以是 Z 最高点或 Z 中心点。

| Model Settings<br>Model<br>O Prism<br>O Plate                                                                             | Prisms Available:                                           | PLATE1<br>PLATE1                        | Model Name: Mod             | el 📃                                                 |
|----------------------------------------------------------------------------------------------------|-------------------------------------------------------------|-----------------------------------------|-----------------------------|------------------------------------------------------|
| Current Model location defi                                                                                               | ned by:                                                     | op 🔿 Z Center                           | Z top (m): -879.99          | 5                                                    |
| C<br>✓ Length (m) 7<br>✓ Width (m) 8<br>✓ Strike (degree) 0<br>✓ Dip (degree) 0<br>✓ Plunge (degree) 0<br>✓ Conductance 4 | Current Value 700 300 0 0 0 1 1 5 1 5 1 5 1 5 1 5 1 5 1 5 1 | FROM:<br>500<br>100<br>0<br>0<br>0<br>1 | TO:<br>600 200 90 90 90 100 | NUMBER:<br>3<br>3<br>3<br>3<br>3<br>3<br>3<br>3<br>3 |
| Total number of models:                                                                                                   | 3                                                           |                                         |                             |                                                      |
|                                                                                                    | 0                                                           | Cancel                                  | Run                         |                                                      |

# 数据表示

| Viz | 三维可视化 - Vizualizer |          | 网格视图    |
|-----|--------------------|----------|---------|
|     | 曲线图 - Plotter      |          | 拟断面     |
|     | 等值线图 - Contour     | PEX      | CDI 浏览器 |
| 蕃   | 测量编辑器              | <b>*</b> | 多重网格图   |
|     | 网格化                |          | 数据表     |

### 许可证用户在 EMIGMA 中可利用的其它工具

- CDI 电导率深度成像
- Lyr 源配置
- 😫 断层显示 (XHole)
- **3D** 三维反演(磁场,重力场和电阻率)
- 🔟 一维反演(FEM, TEM, 电阻率, CSAMT 和 MT)

### 导出数据

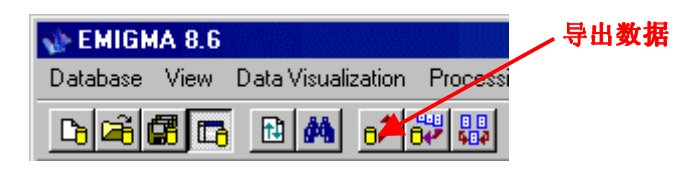

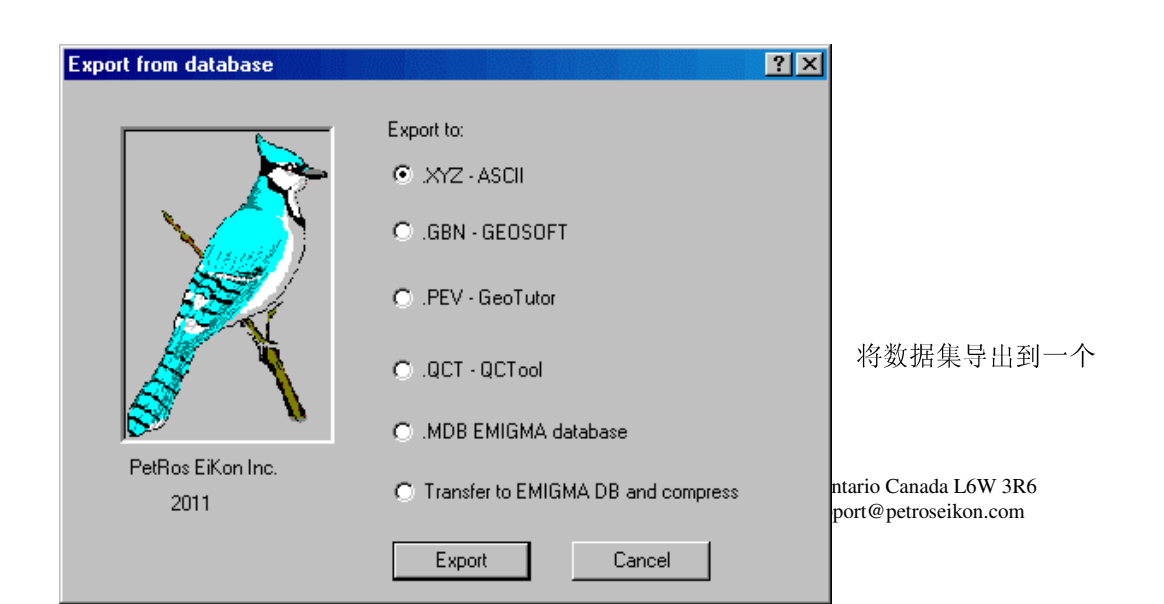

- ASCII 文件
- GEOSOFT 文件
- GeoTutor 文件
- QCTool 文件
- EMIGMA 数据库
- 压缩的数据库